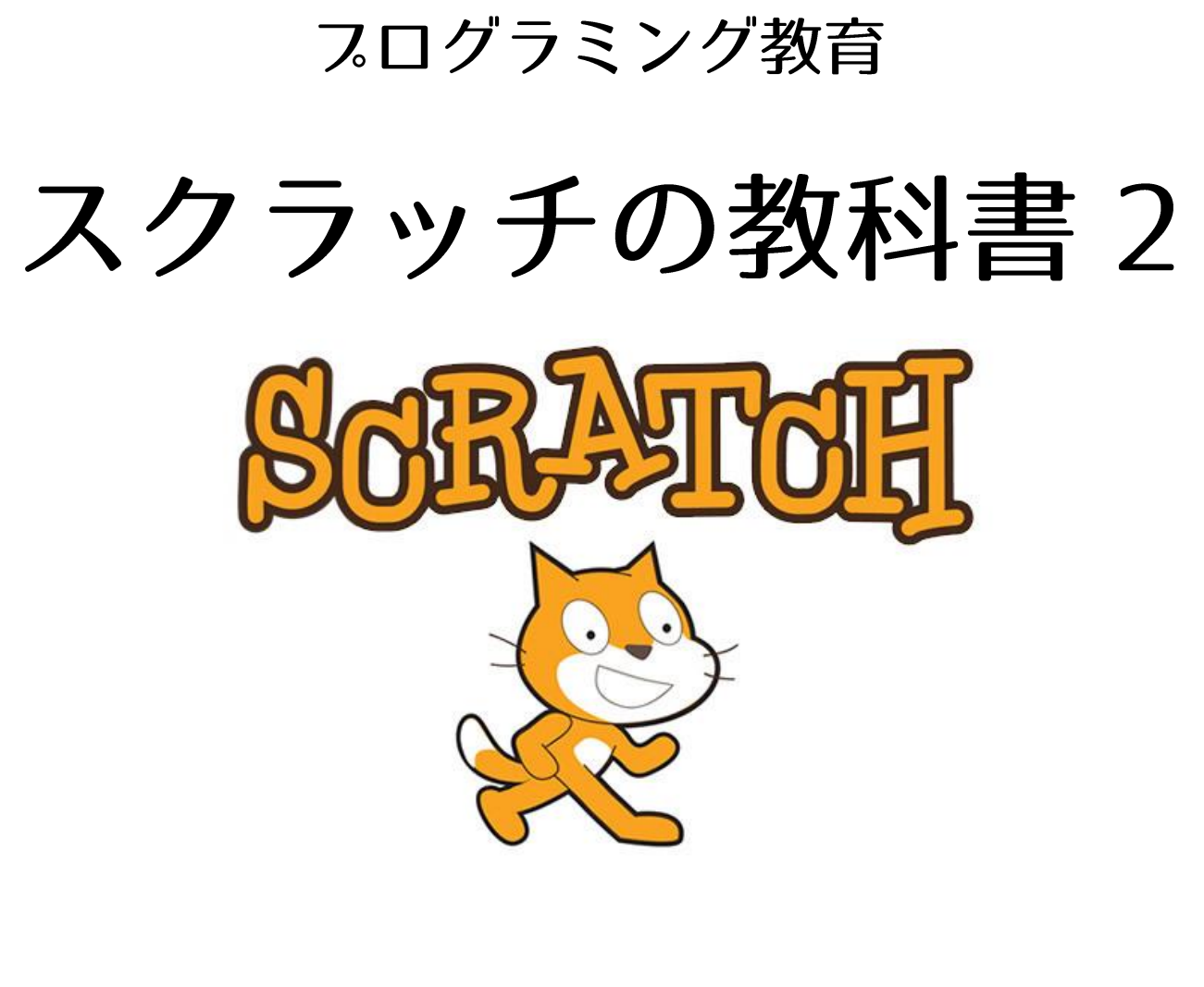

名前

【準備する】

| 0-1 Scratch 2 をダブルクリックする                                                                                                    | 0-2 「その他」をクリックする                                                                                                    |
|----------------------------------------------------------------------------------------------------|----------------------------------------------------------------------------------------------------|
| ● Comparison Comparison Com | スクリプト     コスチューム     1       助き     イベント       見た目     制御       音     調べる       ペン     演算       データ     その他             |
| 0-3 「拡張機能を追加」をクリックする                                                                                                    | 0-4 「Pi GPIO」をクリックする                                                                                                    |
| スクリプト     コスチューム     音       動き     イペント       見た目     制御       音     調べる       ペン     演算       データ     その他       プロックを作る     拡張機能を追加                                                                                                    | Pi GPIO                                                                                                    |
| 0-5 「OK」をクリックする                                                                                                    | 0-6 黒いブロックが表示されたら成功!                                                                                                    |
| OK 取り消し                                                                                                    | 動き<br>見た目<br>高<br>調べる<br>ペン<br>データ<br>その他<br>ブロックを作る<br>拡張機能を追加<br>Pi GPIO▼<br>Set gpio to output high<br>gpio is high? |

## 課題1【点灯させる】

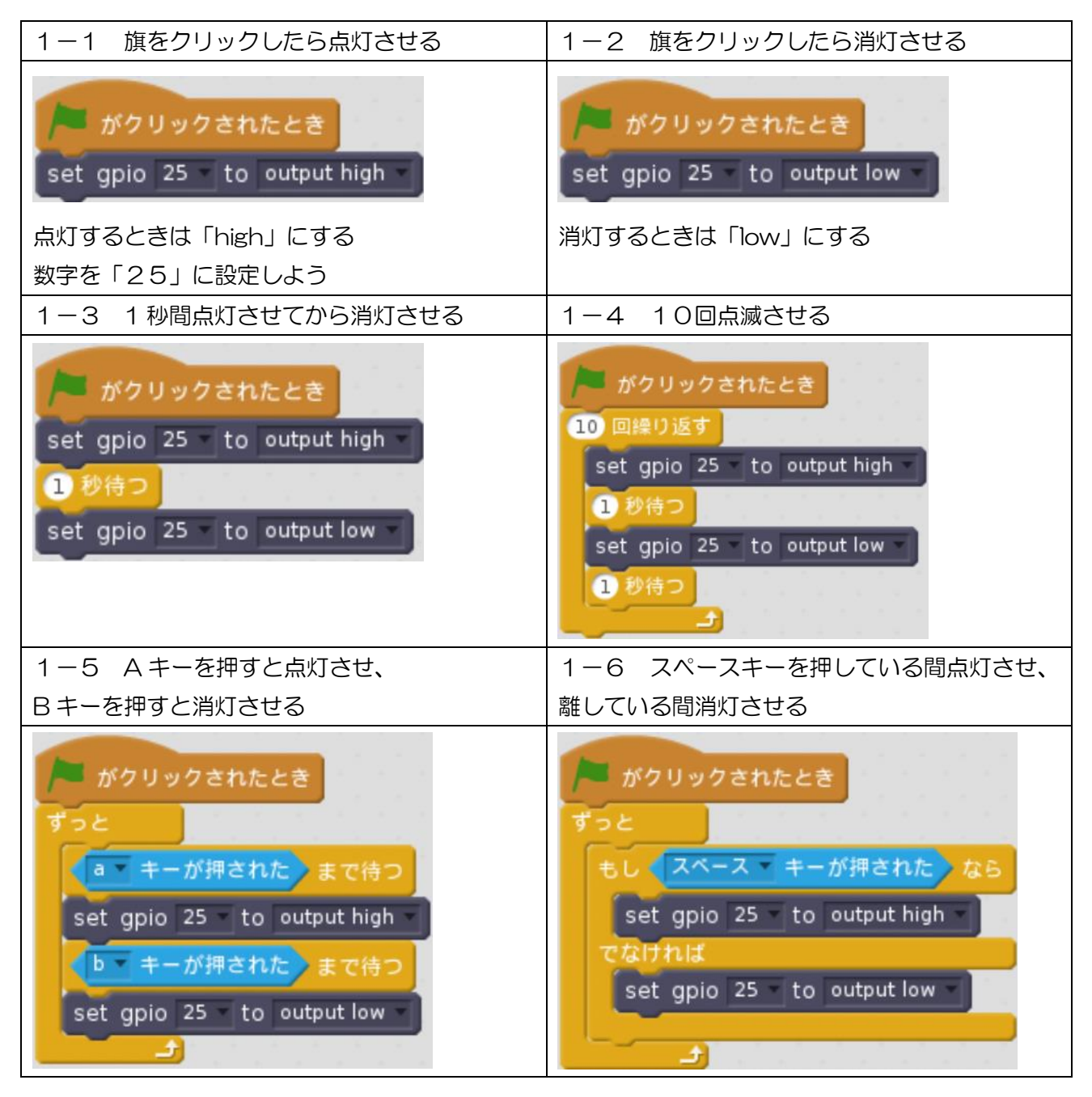

## 発展課題2【考えて作ってみよう】

| 2-1 スペースキーを「OFF」のスイッチに                | 2-2 キーを押している間点滅する     |
|---------------------------------------|-----------------------|
| <ul> <li>スペースキーを押している間消灯する</li> </ul> | ● Aキーを押している間0.5秒ごとに点滅 |
| ● スペースキーを離している間点灯する                   | ● A を離すと消灯            |
|                                       |                       |
| 2-3 1つのキーで点灯・消灯する                     |                       |
| ● 1回スペースキーを押すと点灯する                    |                       |
| ● 次にスペースキーを押すと消灯する                    |                       |
| ● もう1度スペースキーを押すと点灯する                  |                       |
| ● これをずっと繰り返す                          |                       |

課題3【3色点灯させる】

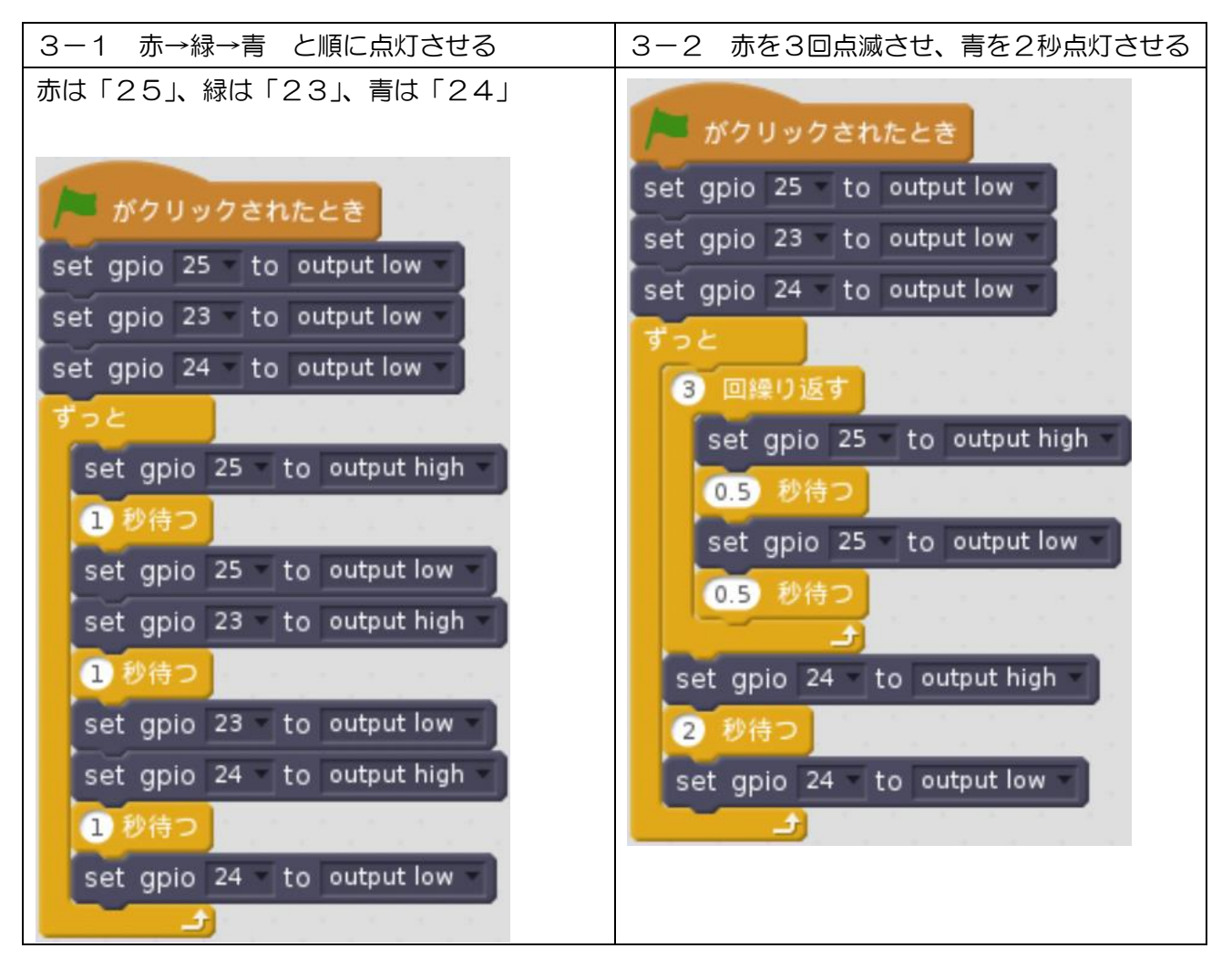

## 発展課題4【考えて作ってみよう】

| 4-1 歩行者用信号機            | 4-2 自動車用信号機            |
|------------------------|------------------------|
| ● 歩行者用の信号機がどんな順番で光ってい  | ● 自動車用信号機がどんな順番で光っているか |
| るか思い出して、作ってみよう         | 思い出して、作ってみよう           |
|                        |                        |
| 4-3 信号機の組み合わせ          |                        |
| ● 歩行者用と自動車用の2つの信号機を同時  |                        |
| に動かすプログラムを作ってみよう       |                        |
| ● 歩行者が青の間、車は赤          |                        |
| ● 車が青の間、歩行者は赤          |                        |
| ● 2個目の LED は、赤が12、緑が20 |                        |

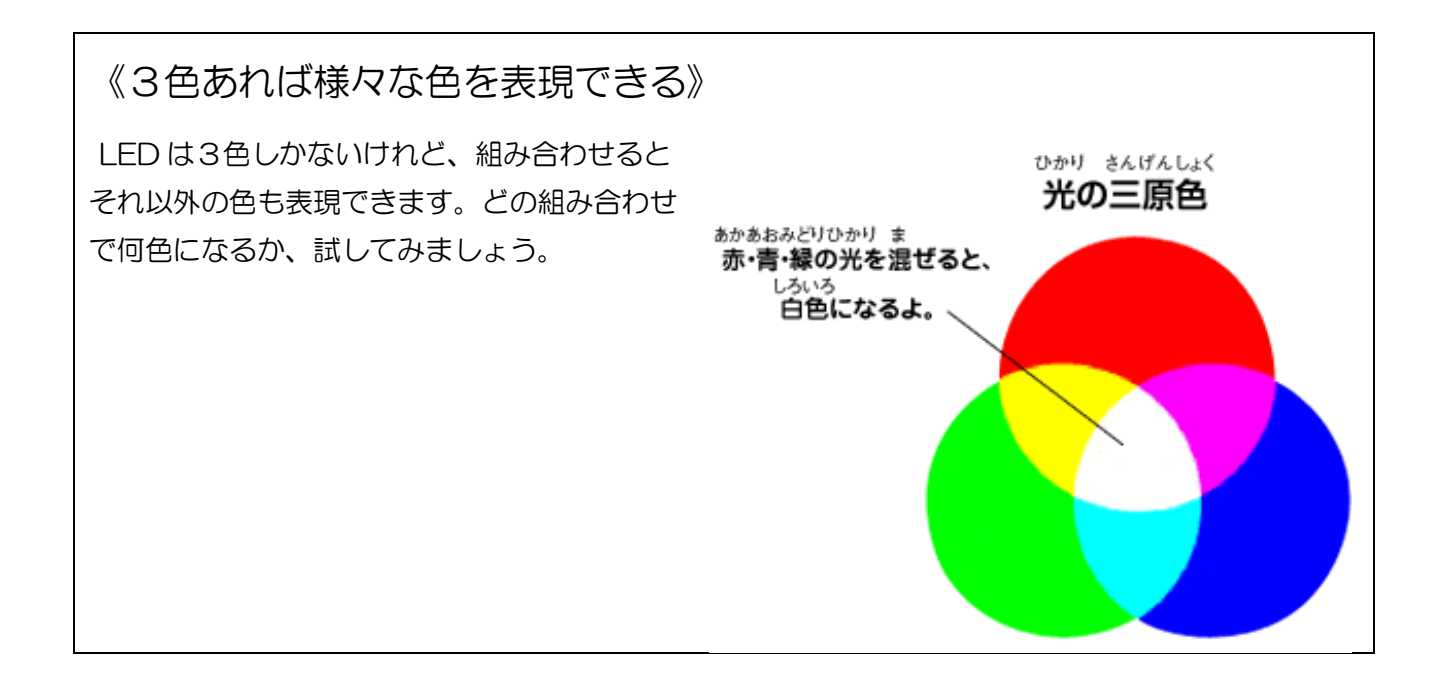

| LED の色と番号の表 |      |  |
|-------------|------|--|
| 1個目         | 2個目  |  |
| 赤:25        | 赤:12 |  |
| 緑:23        | 緑:20 |  |
| 青:24        |      |  |

発展課題5【考えて作ってみよう】

| 5-1 3•3•7拍子                                                    | 5-2 考えて・・・ひらめいた!                                           |
|----------------------------------------------------------------|------------------------------------------------------------|
| <ul> <li>● 3・3・7 拍子にあわせて占灯させよう</li> </ul>                      | <ul> <li>● 描が「Hmm…」と34問表える</li> </ul>                      |
|                                                                | <ul> <li>● 3秒後 苦色で2秒問点にする</li> </ul>                       |
|                                                                |                                                            |
| 3と3の問けさらに0 5秒                                                  |                                                            |
| 5-3 猫発見器                                                       | 5-5 早離しゲーム                                                 |
| <ul> <li>● 0 1 秒ごとに描がちに移動する</li> </ul>                         | <ul> <li>▲ キーとし キーを押したらゲーハ開始</li> </ul>                    |
| ● 端に差いたら 跳れ返ろ                                                  | <ul> <li>● IFD が占灯したらすばやくキーを離そう!</li> </ul>                |
| <ul> <li>猫とマウスカーンルがぶつかったら I FD</li> </ul>                      | <ul> <li>生ビガニハウにジョルマイ・ションマン・</li> <li>先に離した人が勝ち</li> </ul> |
| を招きた色で占灯させる                                                    |                                                            |
| <ul> <li>         → 満とマウスカーソルが離れたら   FD を消         </li> </ul> | ▶ がク☆ックされたとき いうちょうちょう ちょうちょう ちょうちょう                        |
|                                                                | set gpio 25 to output high -                               |
| 5-4 イルミネーション                                                   | オーが押された かつ      オーが押された まで待つ                               |
|                                                                | Ready? と言う                                                 |
| と当时の計8パターンを1秒ずつ順番に光                                            | set gpio 25 - to output low -                              |
| らせる                                                            | 10 * 1 から 5 までの乱数 回繰り返す                                    |
|                                                                | もし ( = キーが押された) ではない) なら                                   |
|                                                                | A lose! と 2 秒言う                                            |
|                                                                | set gpio 25 to output low -                                |
|                                                                | すべて を止める                                                   |
|                                                                | でなければ                                                      |
|                                                                | もし キーが押された ではない なら                                         |
|                                                                | L lose! と 2 秒言う                                            |
|                                                                | set gpio 25 to output low -                                |
|                                                                | すべて、を止める                                                   |
|                                                                |                                                            |
|                                                                | 0.1 秒待つ                                                    |
|                                                                | set gpio 25 - to output high -                             |
|                                                                | GO! と言う                                                    |
|                                                                | このプログラムの続きを考えてみよう                                          |
|                                                                | ヒント:このプログラムの後半をコピーして、少し変                                   |
|                                                                | えると・・・                                                     |
|                                                                |                                                            |
|                                                                |                                                            |
|                                                                |                                                            |
|                                                                |                                                            |
|                                                                |                                                            |
|                                                                |                                                            |

【発展課題2 の答え】

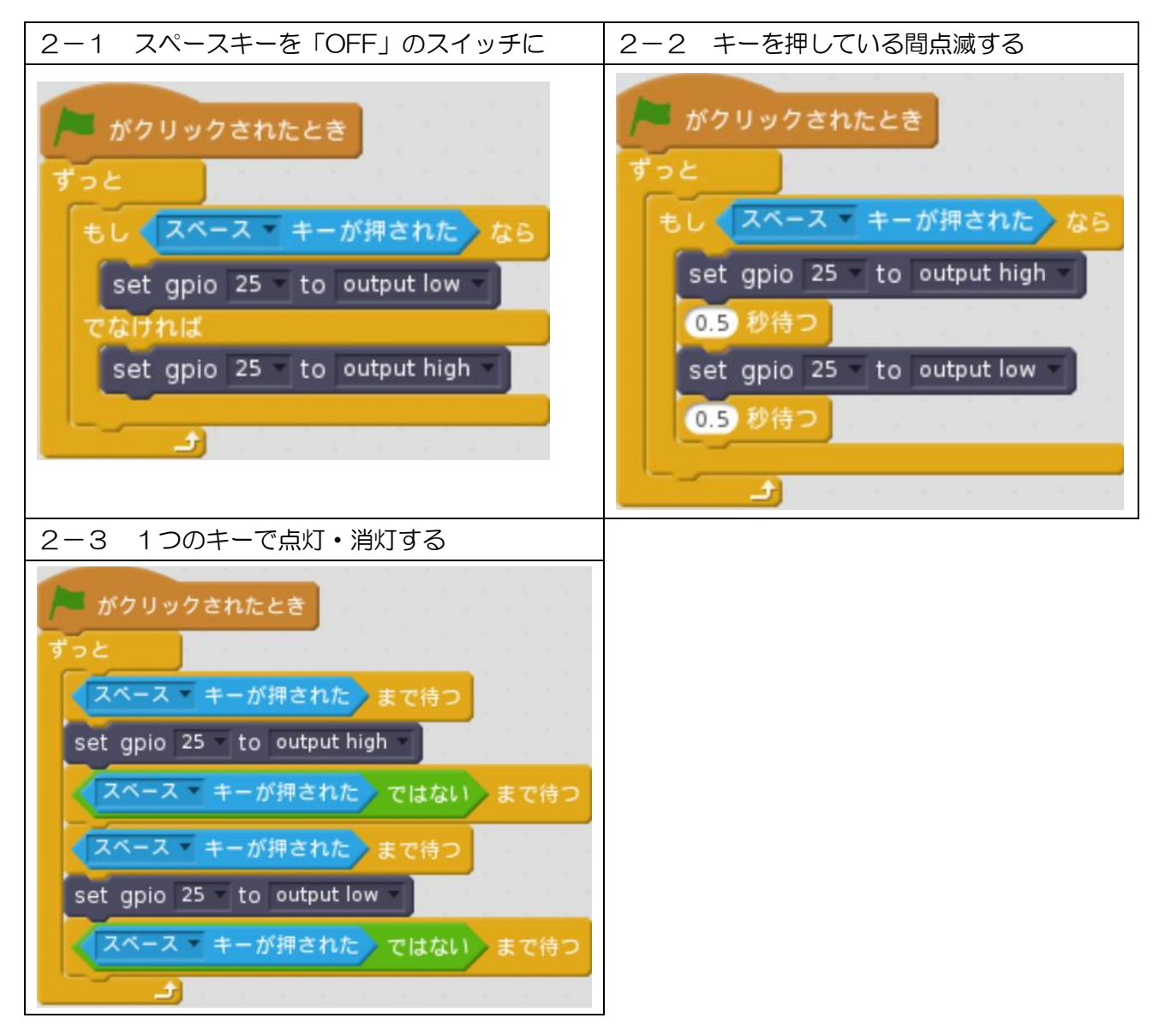

【発展課題4 の答え】

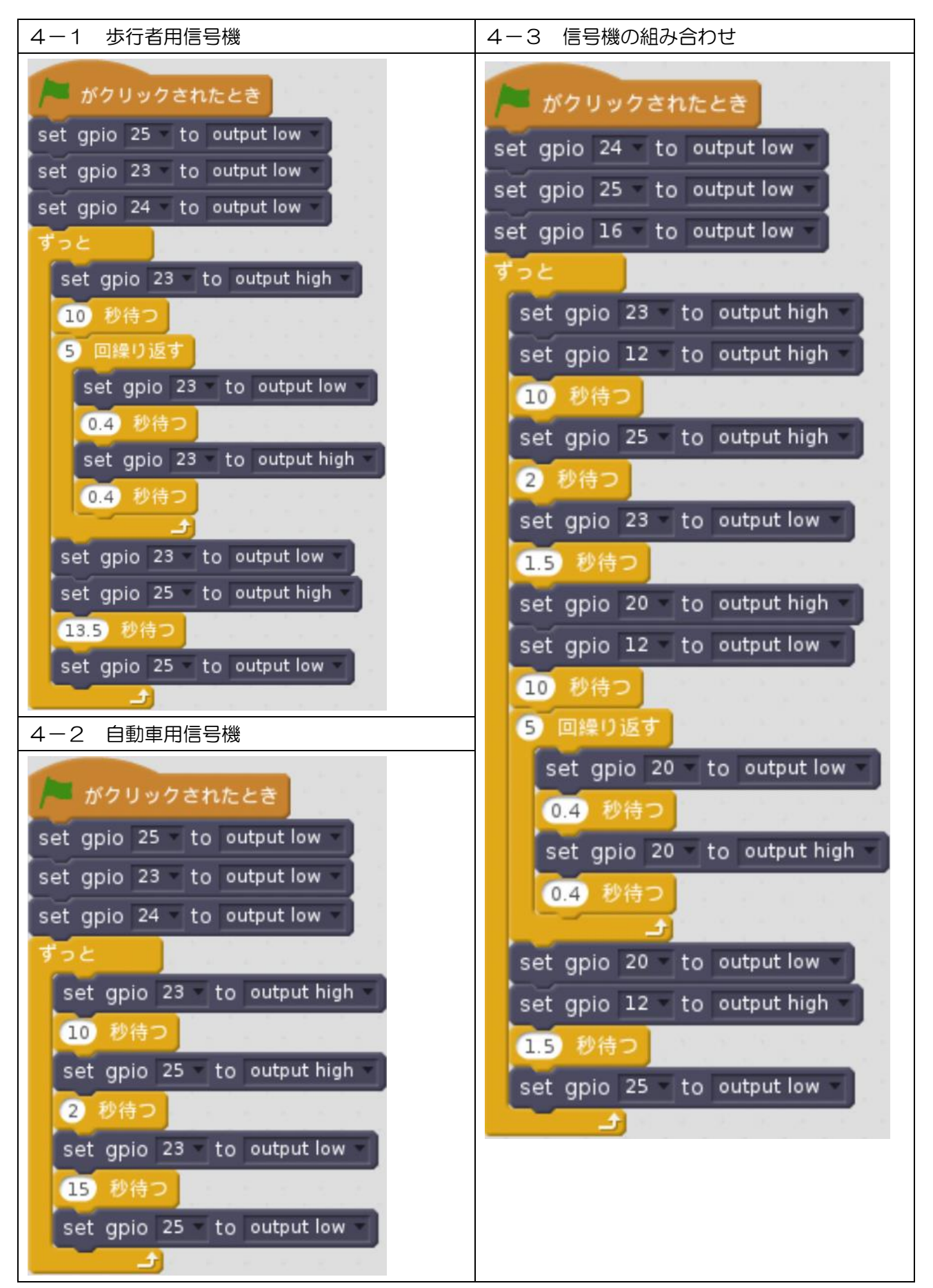

【発展課題5 の答え】

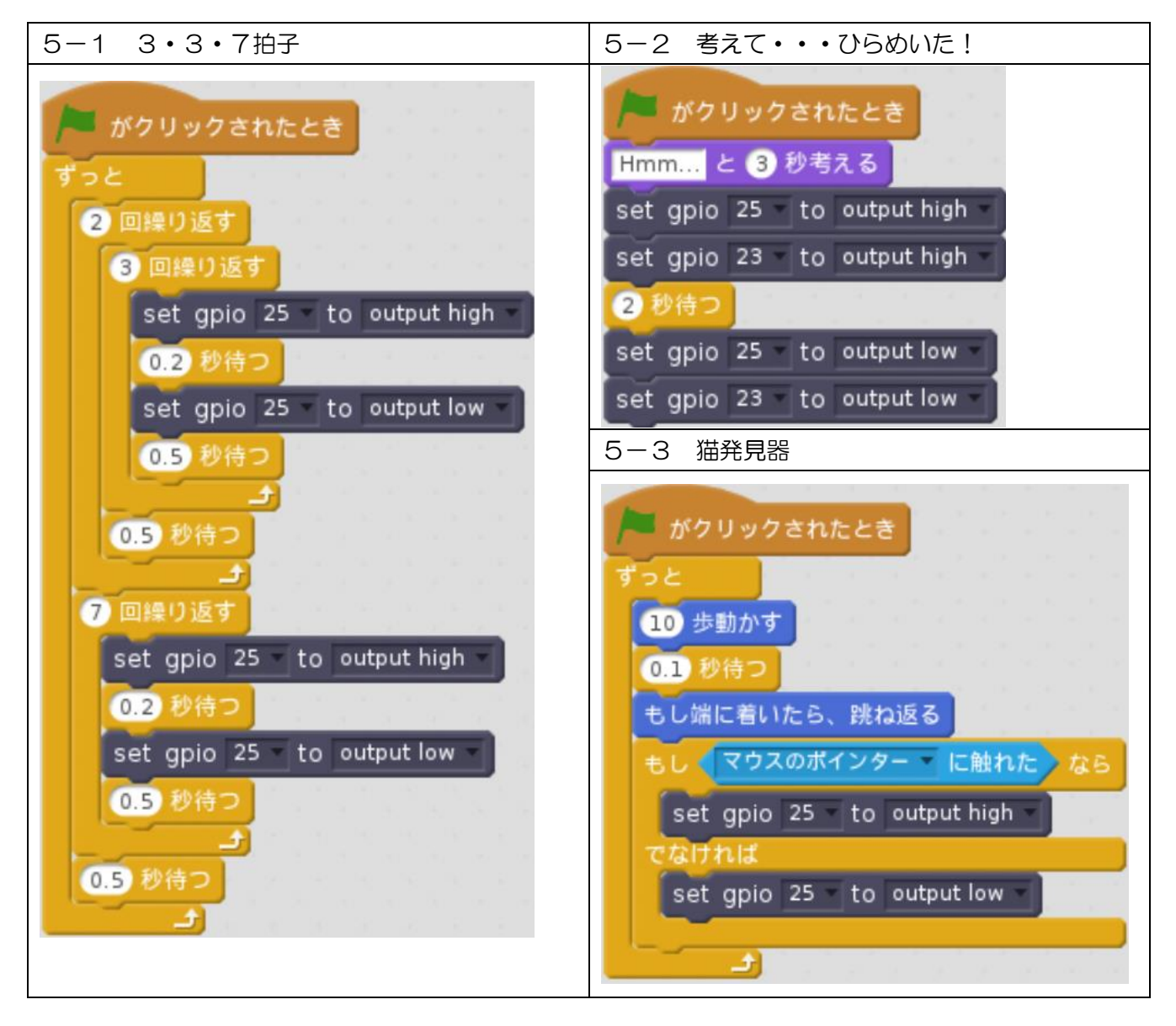

| 5-4 イルミネーション                                                                                                    | 5-5 早離しゲーム                                                                                                    |
|----------------------------------------------------------------------------------------------------|----------------------------------------------------------------------------------------------------|
| 5-4 イルミネーション<br>がクリックされたとき<br>すっと<br>set gpio 25 to output low<br>set gpio 23 to output low<br>set gpio 24 to output low<br>1 秒待つ<br>set gpio 25 to output high<br>set gpio 23 to output high<br>set gpio 24 to output low | 5-5 早離しゲーム<br>がクトックされたとき<br>set gpio 25 to output high<br>a +-が押された かつ I +-が押された まで待つ<br>Ready? と言う<br>set gpio 25 to output low<br>10 * 1 から 5 までの乱数 回繰り返す<br>もし a +-が押された ではない なら<br>A losel と 2 秒言う<br>set gpio 25 to output low<br>すべて を止める<br>でなければ |
| set gpio 25 to output low -                                                                                                    | もし ( キーが押された) ではない なら                                                                                                    |
| set gpio 23 - to output high -                                                                                                    | L lose! と 2 秒言う                                                                                                    |
| set gpio 24 - to output low -                                                                                                    | set gpio 25 to output low                                                                                                    |
| 1 秒待つ                                                                                                    | すべて を止める                                                                                                    |
| set gpio 25 to output high *                                                                                                    | の日秋待つ                                                                                                    |
| set gpio 23 to output high -                                                                                                    | ±                                                                                                    |
| set gpio 24 - to output low -                                                                                                    | set gpio 25 - to output high -                                                                                                    |
| 1 秒待つ                                                                                                    |                                                                                                    |
| set gpio 25 to output low -                                                                                                    |                                                                                                    |
| set gpio 23 - to output low -                                                                                                    |                                                                                                    |
| set gpio 24 - to output high -                                                                                                    | set gpio 25 - to output low -                                                                                                    |
| 1 秒待つ                                                                                                    | すべて、を止める                                                                                                    |
| set gpio 25 - to output high -                                                                                                    | ซฉเปนส                                                                                                    |
| set gpio 23 - to output low -                                                                                                    | もしく「キーが押された」ではないなら                                                                                                    |
| set gpio 24 - to output high -                                                                                                    | L wini と 2 秒言う                                                                                                    |
| 1 秒待つ                                                                                                    | set gpio 25 to output low                                                                                                    |
| set gpio 25 - to output low -                                                                                                    |                                                                                                    |
| set gpio 23 - to output high -                                                                                                    |                                                                                                    |
| set gpio 24 - to output high -                                                                                                    |                                                                                                    |
| 1秒待つ                                                                                                    |                                                                                                    |
| set gpio 25 - to output high -                                                                                                    |                                                                                                    |
| set gpio 23 to output high -                                                                                                    |                                                                                                    |
| set gpio 24 - to output high -                                                                                                    |                                                                                                    |
| <ol> <li>1 秒待つ</li> <li>土</li> </ol>                                                                                                    |                                                                                                    |